## Certification Exam Registration Instructions

Are you interested in taking one of our Appian Certification exams and need some help signing up? Here are the step-by-step instructions on how to register.

- 1. Ensure you have an active Appian Community account. If you do not have an account, follow the instructions on the **Community FAQs** to create your account.
- 2. Navigate to the <u>Certifications page</u> on Community.
  - a. Select "**Schedule your exam**" from the main page or your selected exam page to go directly to Meazure Learning and begin the exam registration process.
- 3. Select "Login with Single Sign-On". Do not enter your email or click on "Log In".

| ProctorU<br>Sign in to Your Account                                                                                            |
|----------------------------------------------------------------------------------------------------|
| Username or Email                                                                                                    |
| Password                                                                                                    |
| □ Stay signed in?                                                                                                    |
| Log in                                                                                                    |
| Login with Single Sign-On                                                                                                    |
| By clicking "Log In", you agree to Meazure Learning's Terms of Service and Privacy Policy.                                     |
| New user? Sign up here<br>Forgot Password?<br>Didn't receive confirmation instructions?<br>Didn't receive unlock instructions? |

4. Select Appian from the institution list and select sign in. <u>Do not select "Login with</u> <u>ProctorU"</u>.

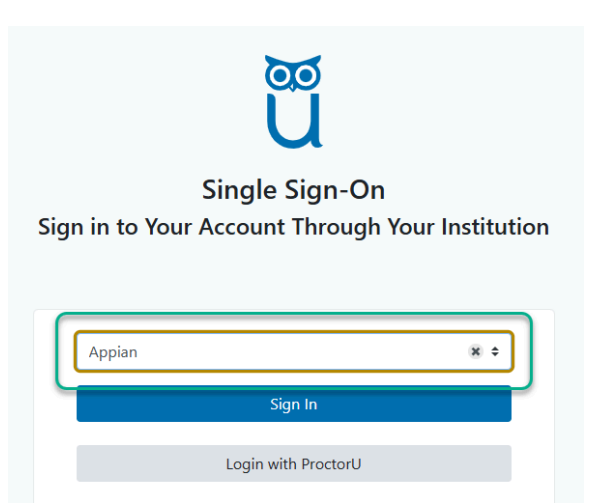

- 5. You may then enter your Appian Community credentials.
- 6. Once you've entered the ProctorU platform You may select "Schedule New Session"
- 7. You may select your exam and your preferred date and time.
- 8. Make your exam selections:
  - a. Institution Appian
  - b. Term Appian Certification Program
  - c. Exam Specify the exam you want to take.
- 9. Select "Find Session".
  - a. Choose the date and time of the exam appointment and select "Schedule".
- 10. Agree to all Appian program policies and your candidate agreement.
- 11. Pay for your exam by credit card or voucher. Please note that the cost will depend on your organization's association. If you have a voucher code, add it to the Voucher Code section and select "**Apply**".
  - a. Schedule your exam. Make sure to review our retake policy (note that you must repay for the exam each time you retake it).
- 12. Prepare for your exam:
  - a. More information (such as exam rules) can be found on the Program Information and Certification Policies pages or by reaching out to certifications@appian.com for additional questions or concerns.
  - b. Test-takers will need to test their equipment
  - c. Test-takers must Download the Guardian Browser.
    - i. If you are unable to load this onto a company owned machine you will need to secure a personal or alternative device.
- 13. Encourage students to watch the test-taker experience video for what to expect.